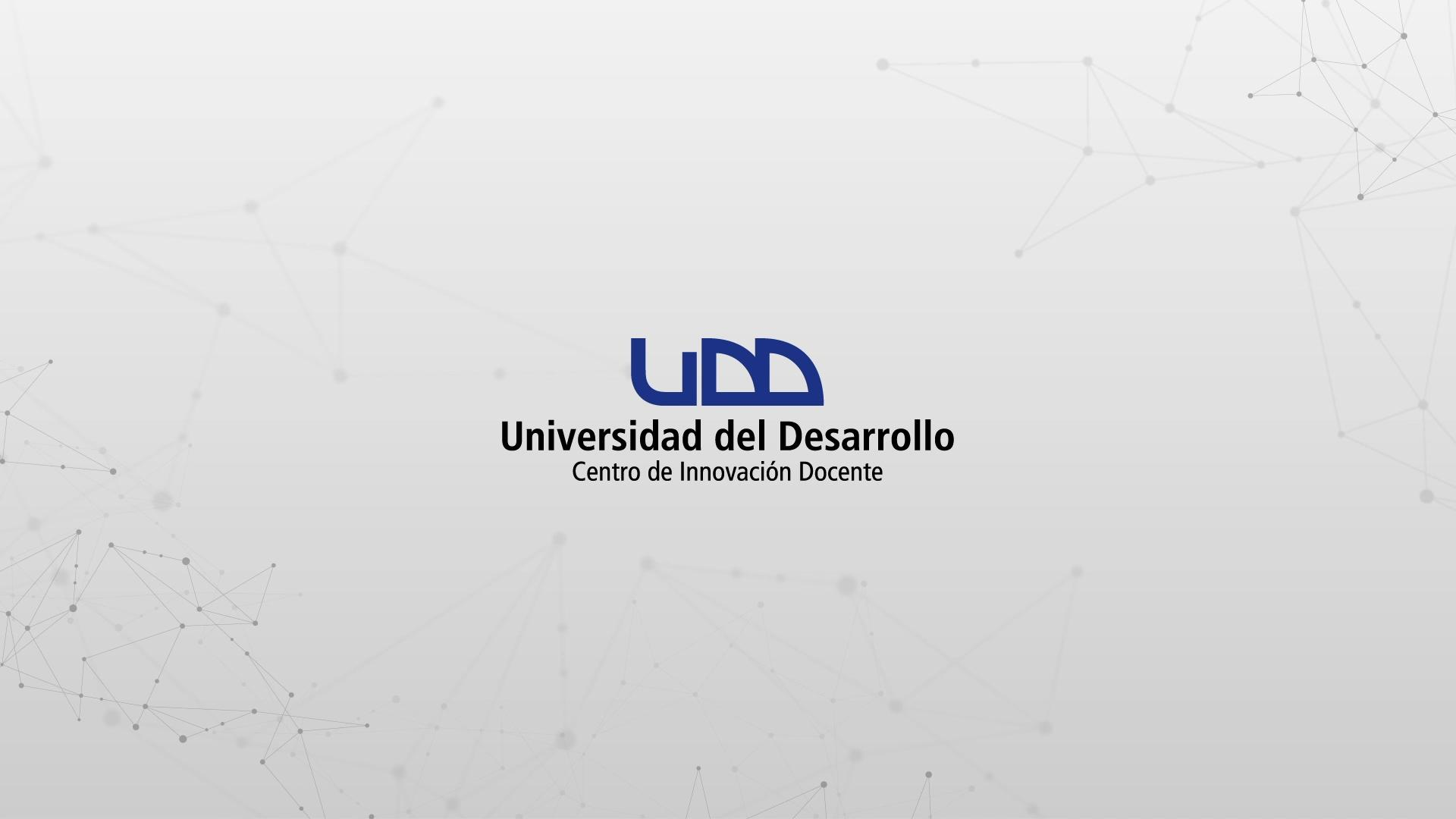

## ¿CÓMO UTILIZAR LA BANDEJA DE ENTRADA EN CANVAS?

La bandeja de entrada se divide en dos paneles, mostrando los mensajes en orden cronológico. Puedes ver, responder las conversaciones y ordenarlas por curso o tipo de bandeja de entrada.

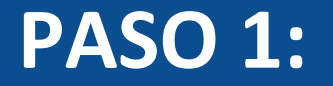

## En el menú izquierdo, haz clic en la opción Bandeja de entrada.

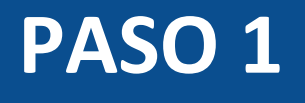

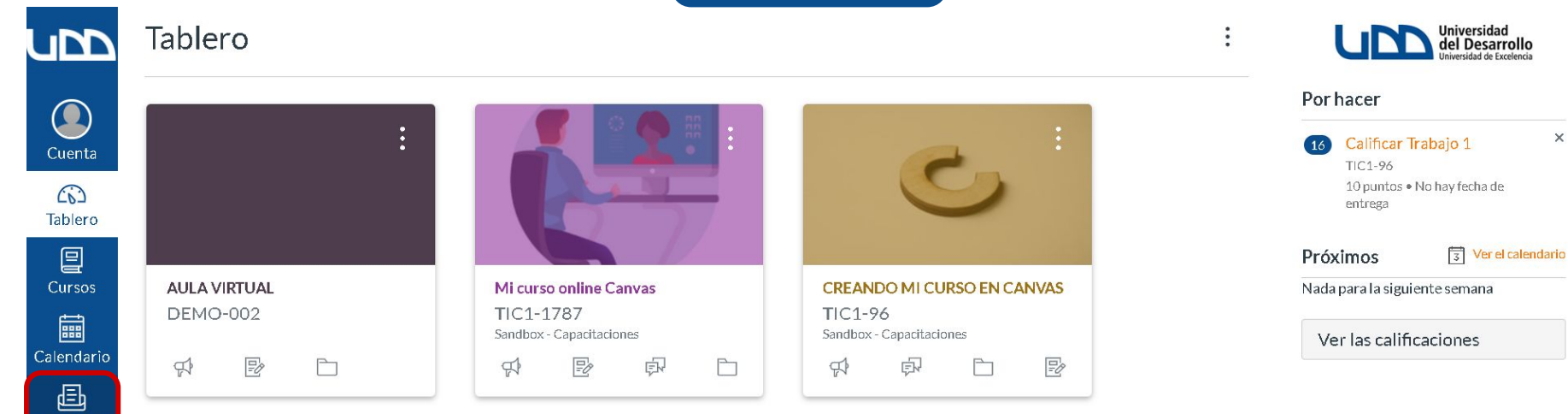

Bandeja de entrada Commons Q Ayuda

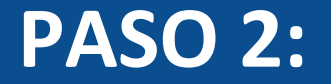

## Si necesitas filtrar los mensajes por curso, selecciona la lista desplegable de Todos los cursos.

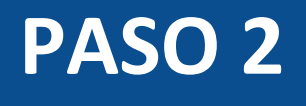

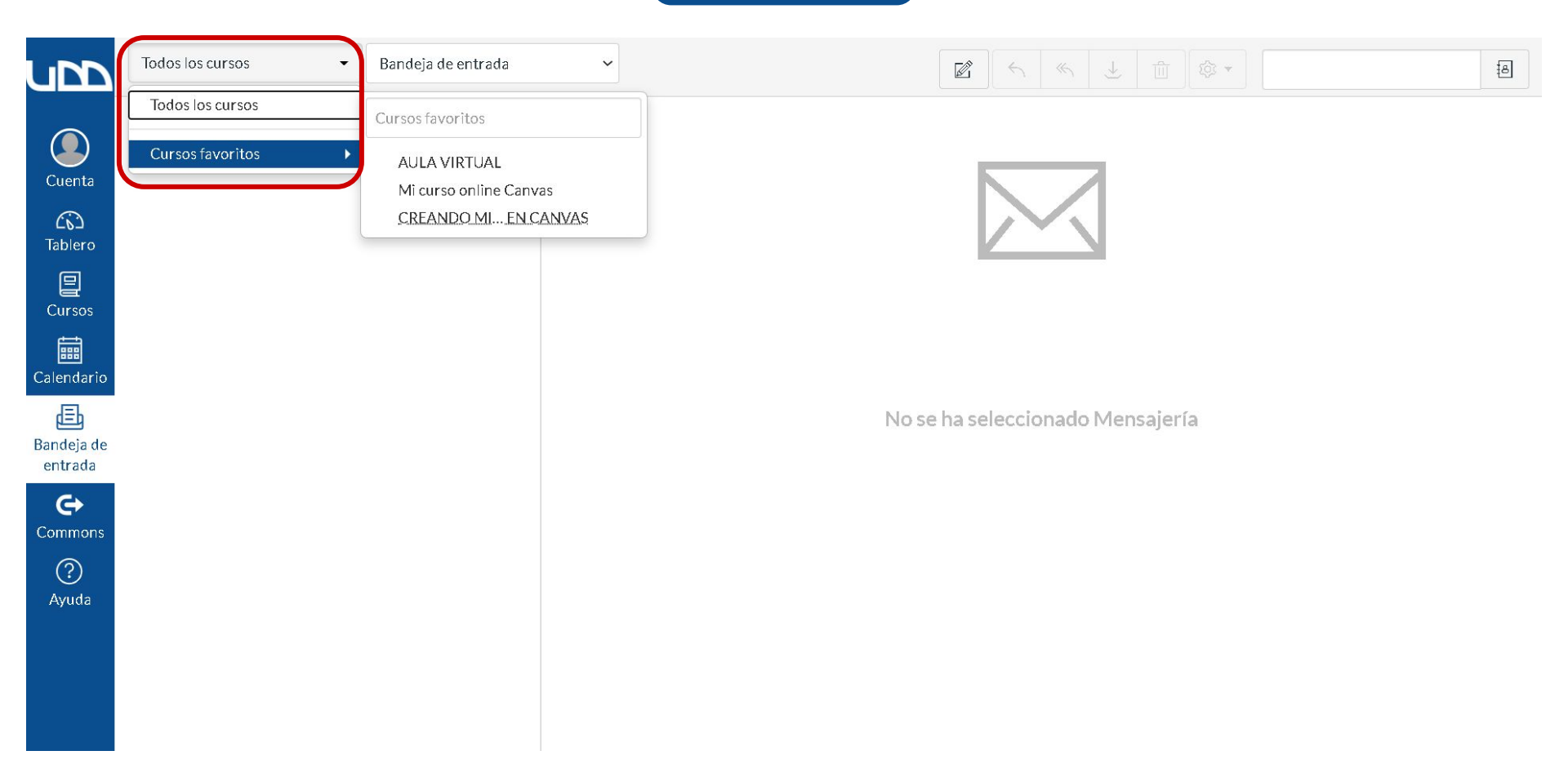

### **PASO 3:**

Para navegar entre las carpetas de bandeja de entrada, no leídos, favoritos, enviados, archivados y revisar los comentarios en presentaciones, selecciona una opción de la lista desplegable.

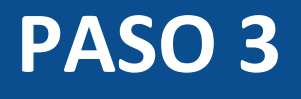

V

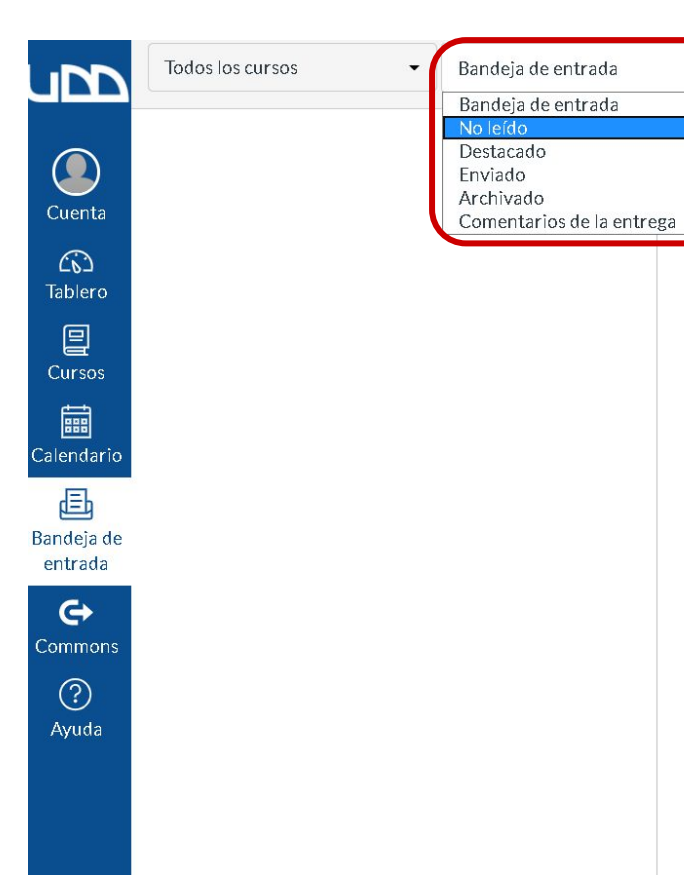

#### 

8

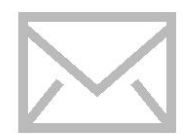

No se ha seleccionado Mensajería

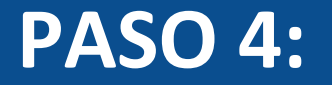

#### Para componer un mensaje, primero haz clic en el ícono Redactar un nuevo mensaje.

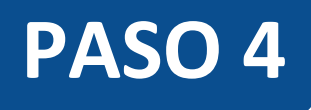

|                                          | Todos los cursos     Bandeja de entrada                                                                                                    |                                  |
|------------------------------------------|----------------------------------------------------------------------------------------------------|----------------------------------|
| Cuenta<br>Cuenta<br>Tablero<br>Cursos    | <ul> <li>18:16</li> <li>EMERSON BAEZ, CANVAS CUE</li> <li>Solicitud de información.</li> <li>Hola buenas tardes. ¿Cuándo estará di</li> </ul> | Redactar un nuevo mensaje        |
| Calendario<br>E<br>Bandeja de<br>entrada |                                                                                                    | No se ha seleccionado Mensajería |
| Commons<br>?<br>Ayuda                    |                                                                                                    |                                  |

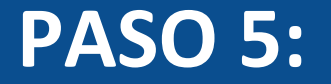

## Selecciona el curso a donde quieres que llegue el mensaje.

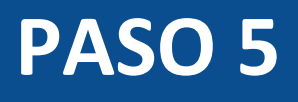

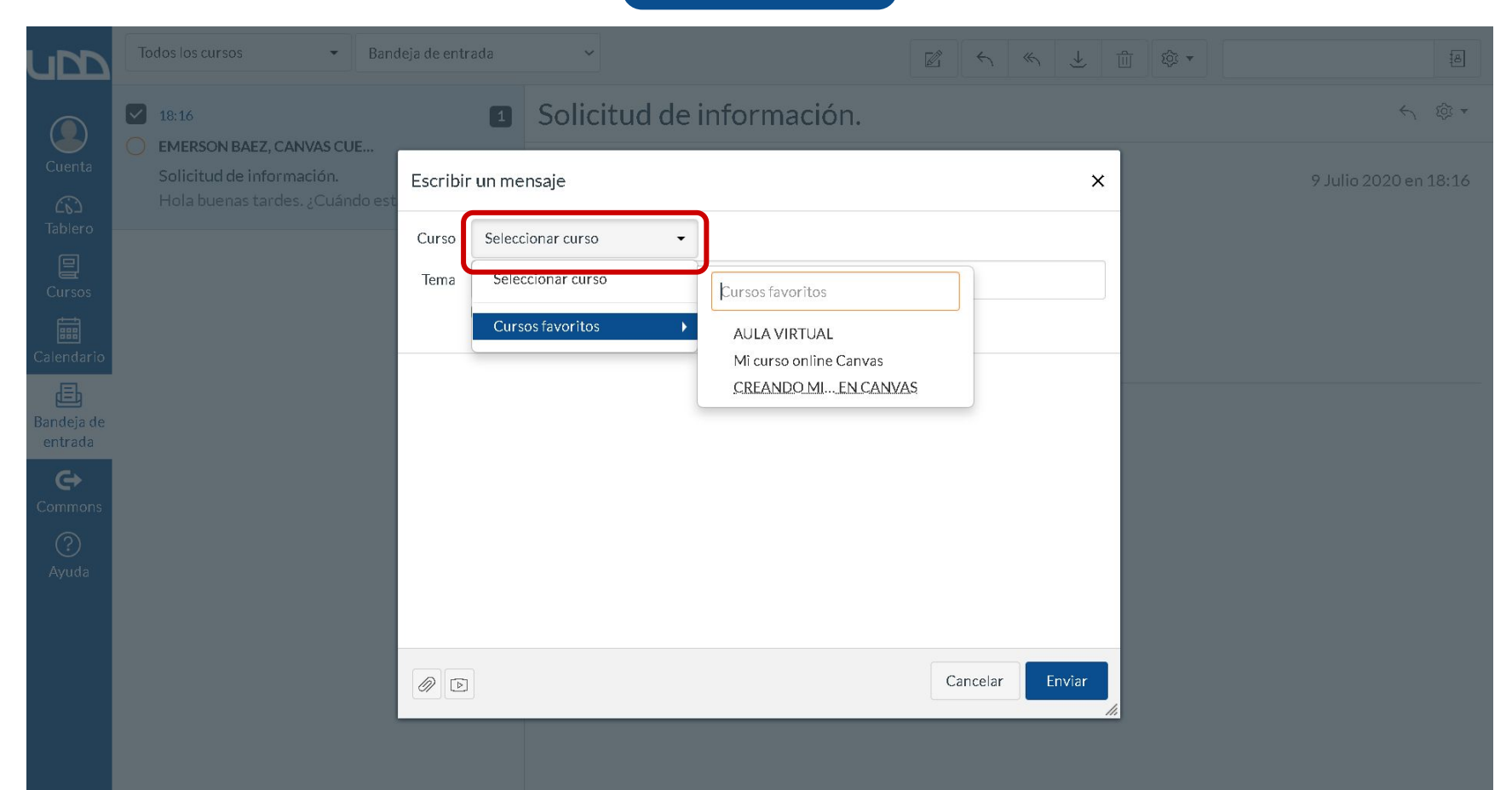

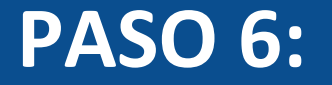

## Puedes seleccionar el destinatario escribiendo su nombre o haciendo clic en el botón del directorio.

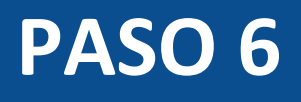

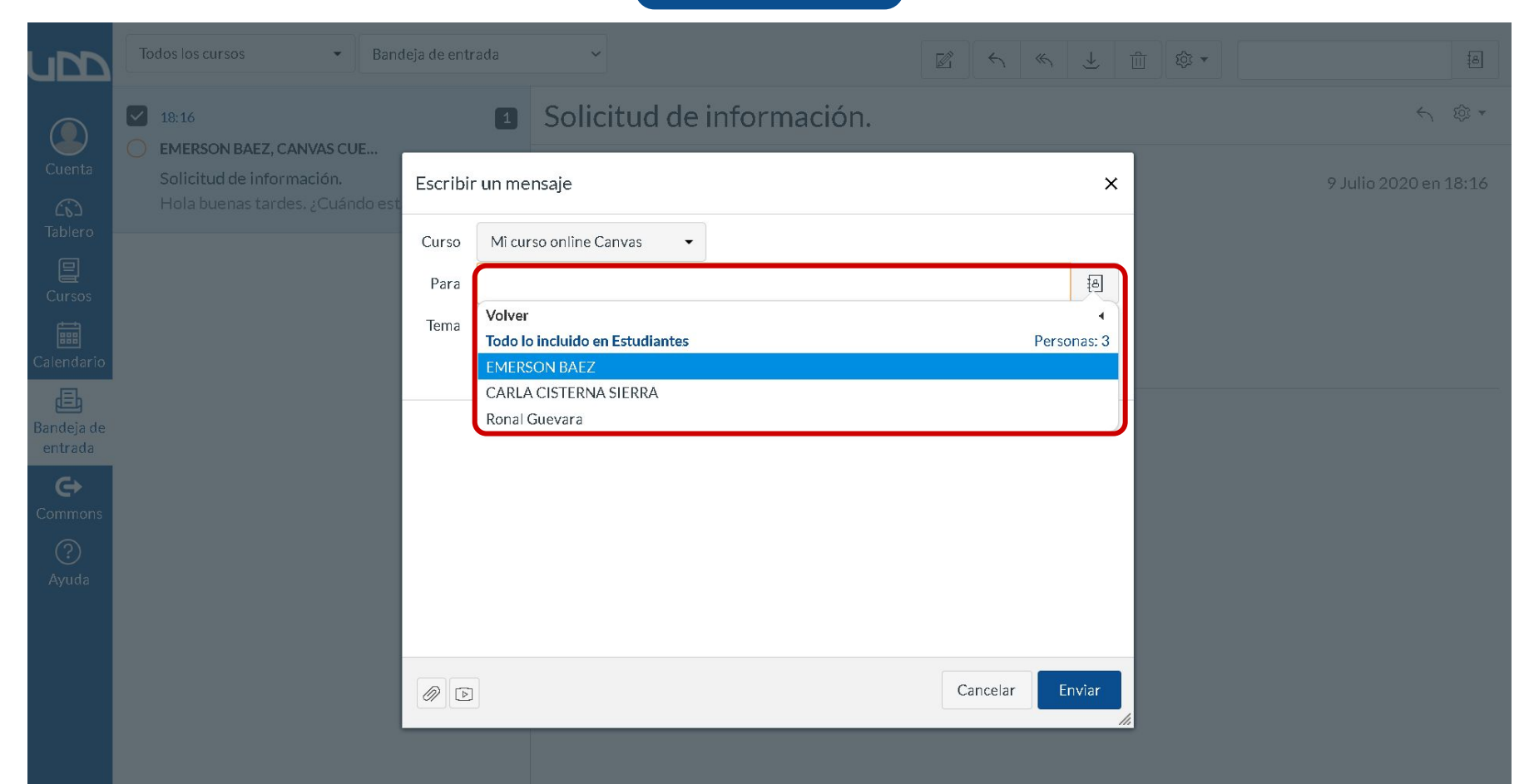

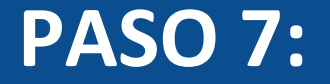

#### Agrega un asunto para el mensaje.

### PASO 7

|            | Todos los cursos 👻                                     | Bandeja de entr    | ada                                      | ×                          |                                                                     |          | ≪ ± ±  | \$\$ <b>*</b> | [8]                   |
|------------|--------------------------------------------------------|--------------------|------------------------------------------|----------------------------|---------------------------------------------------------------------|----------|--------|---------------|-----------------------|
|            |                                                        | IF.                | 1                                        | Solic                      | titud de información.                                               |          |        |               | ∽ 傪 *                 |
|            | Solicitud de información.<br>Hola buenas tardes. ¿Cuán | escribin<br>do est | r un me                                  | nsaje                      |                                                                     |          | ×      |               | 9 Julio 2020 en 18:16 |
|            |                                                        | Curso              | Mi cur                                   | rso online C               | čanvas 👻                                                            |          | _      |               |                       |
|            |                                                        | Para               | EMER                                     | RSON BAEZ                  | 2                                                                   |          | æ      |               |                       |
|            |                                                        | Tema               | Fechas                                   | de evaluac                 | iones                                                               |          |        |               |                       |
| Calendario |                                                        |                    | <ul> <li>Envia</li> <li>Agres</li> </ul> | ar un mensa<br>gar como ei | aje individual a cada destinatario<br>ntrada del Diario del Docente |          |        |               |                       |
| Bandeja de |                                                        |                    |                                          |                            |                                                                     |          | *      |               |                       |
| entrada    |                                                        |                    |                                          |                            |                                                                     |          | - 18   |               |                       |
|            |                                                        |                    |                                          |                            |                                                                     |          | - 8    |               |                       |
|            |                                                        |                    |                                          |                            |                                                                     |          | - 8    |               |                       |
|            |                                                        |                    |                                          |                            |                                                                     |          | - 8    |               |                       |
|            |                                                        | _                  |                                          |                            |                                                                     |          | •      |               |                       |
|            |                                                        |                    |                                          |                            |                                                                     | Cancelar | Enviar |               |                       |
|            |                                                        |                    |                                          | _                          |                                                                     | _        | ///    |               |                       |

### **PASO 8:**

Puedes marcar la opción Enviar un mensaje individual a cada destinatario, en caso de ser un mensaje para una sección completa; y Agregar como entrada del Diario del Docente, para tener un respaldo del mensaje.

### PASO 8

| upp                   | Todos los cursos 🔹 🛛 Ban                                     | deja de entrada | ~                                                                     |                 | <b>a</b>              |
|-----------------------|--------------------------------------------------------------|-----------------|-----------------------------------------------------------------------|-----------------|-----------------------|
|                       |                                                              | 1               | Solicitud de información.                                             |                 | ← 향・                  |
|                       | Solicitud de información.<br>Hola buenas tardes. ¿Cuándo est | Escribir un m   | ensaje                                                                | ×               | 9 Julio 2020 en 18:16 |
|                       |                                                              | Curso Mi c      | urso online Canvas 🔹                                                  |                 |                       |
|                       |                                                              | Para            | ERSON BAEZ                                                            | 色               |                       |
|                       |                                                              | Tema Fech       | as de evaluaciones.<br>viar un mensaje individual a cada destinatario |                 |                       |
| Ē                     |                                                              | 🗹 Agi           | regar como entrada del Diario del Docente                             |                 |                       |
| Bandeja de<br>entrada |                                                              |                 |                                                                       | A               |                       |
| Commons               |                                                              |                 |                                                                       |                 |                       |
|                       |                                                              |                 |                                                                       |                 |                       |
|                       |                                                              |                 |                                                                       |                 |                       |
|                       |                                                              |                 |                                                                       | -               |                       |
|                       |                                                              |                 |                                                                       | Cancelar Enviar |                       |
|                       |                                                              |                 |                                                                       |                 |                       |

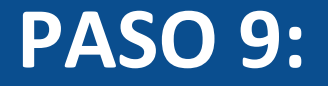

#### Escribe tu mensaje.

### PASO 9

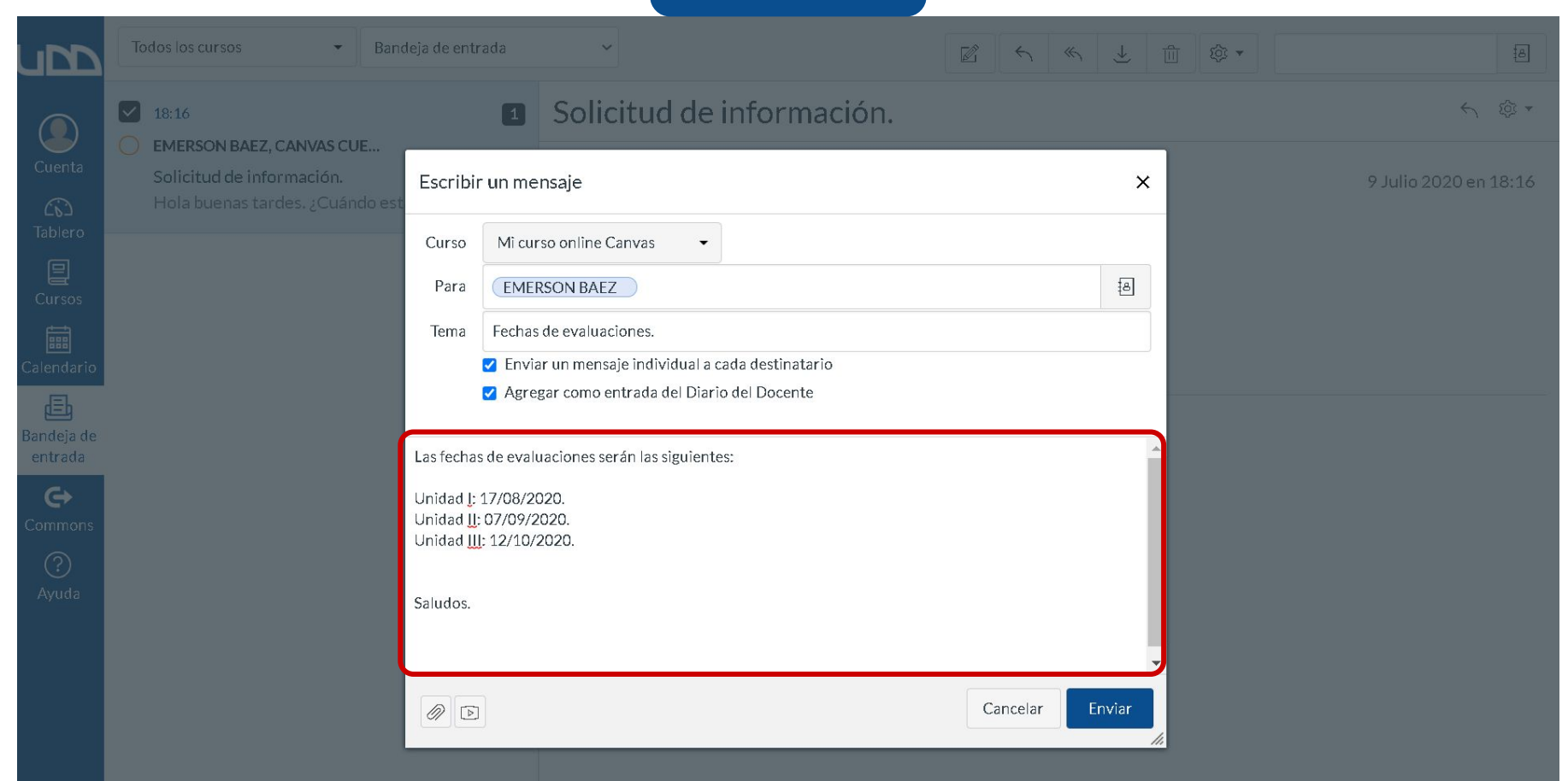

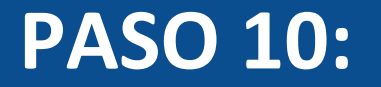

#### Para adjuntar un archivo a tu mensaje, selecciona el ícono de clip.

#### PASU 10

| 6 jõi •               |
|-----------------------|
|                       |
| 9 Julio 2020 en 18:16 |
|                       |
|                       |
|                       |
|                       |
|                       |

### **PASO 11:**

## También puedes cargar contenido multimedia, haciendo clic en el ícono correspondiente.

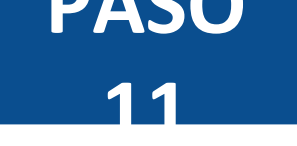

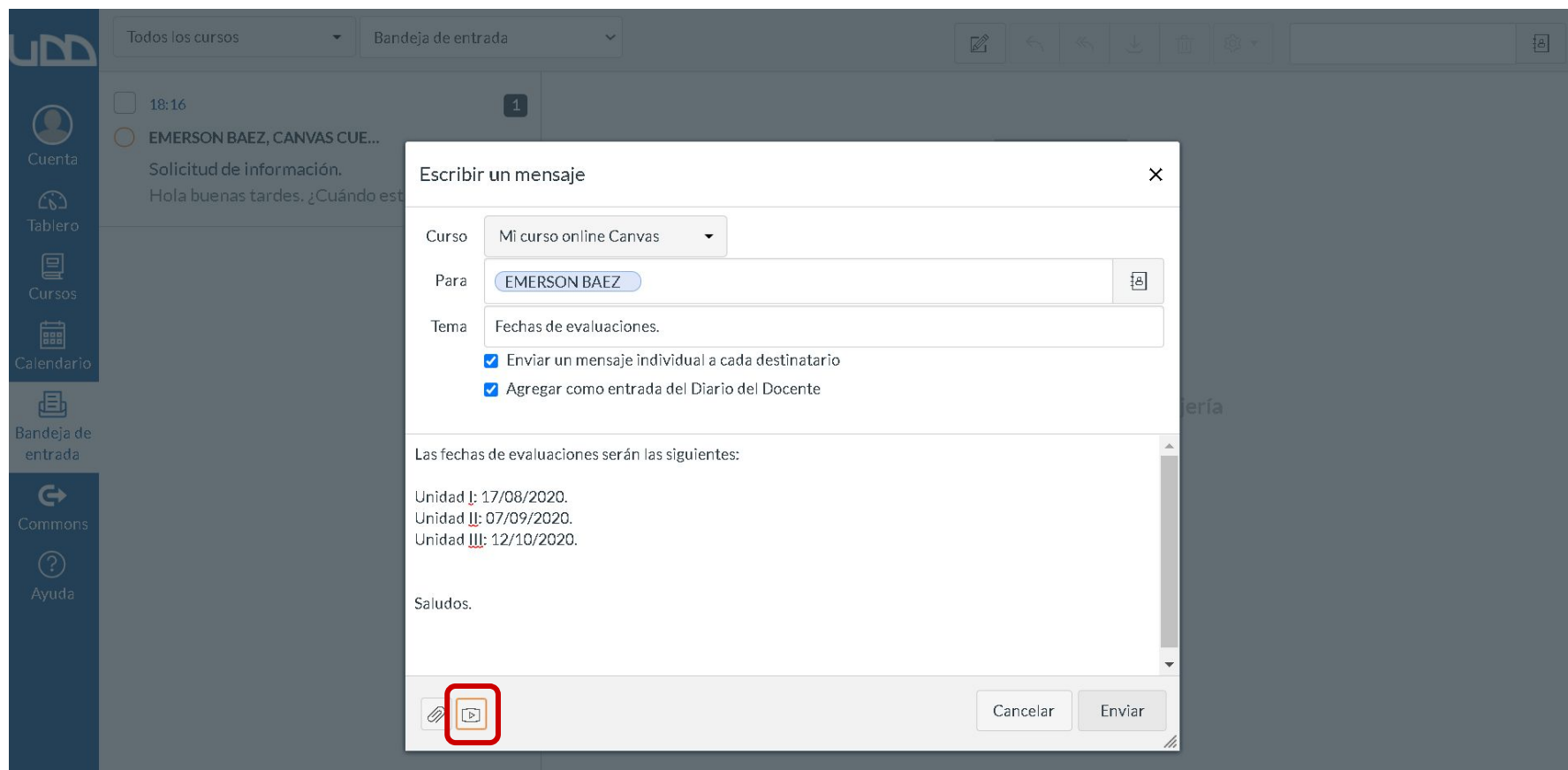

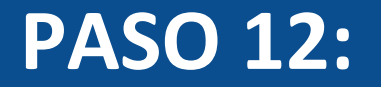

## Graba el mensaje que quieras transmitir o cárgalo desde tu computador.

PASU 12

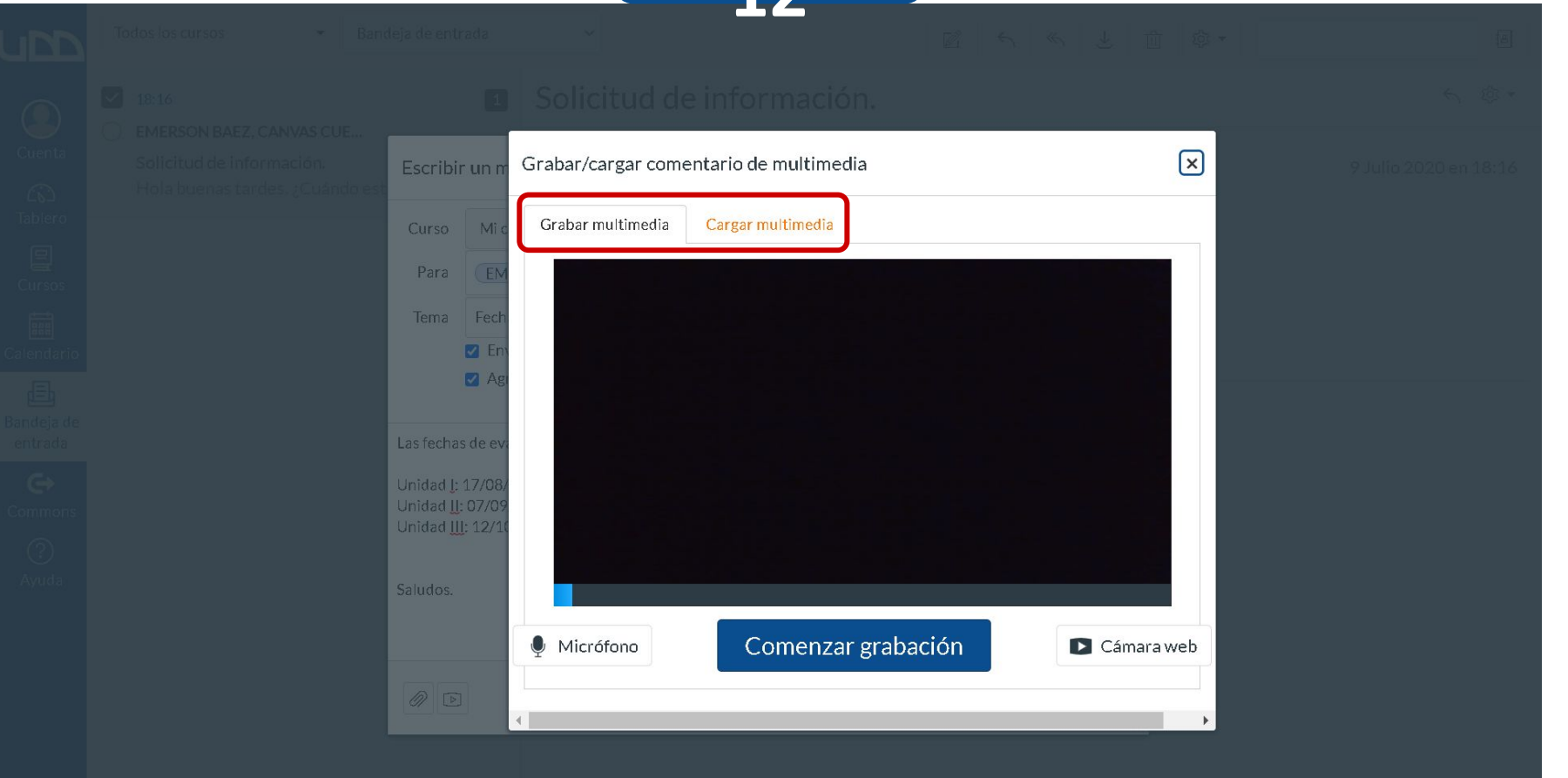

### **PASO 13:**

#### Envía tu mensaje.

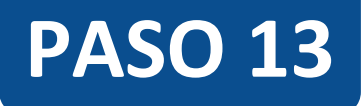

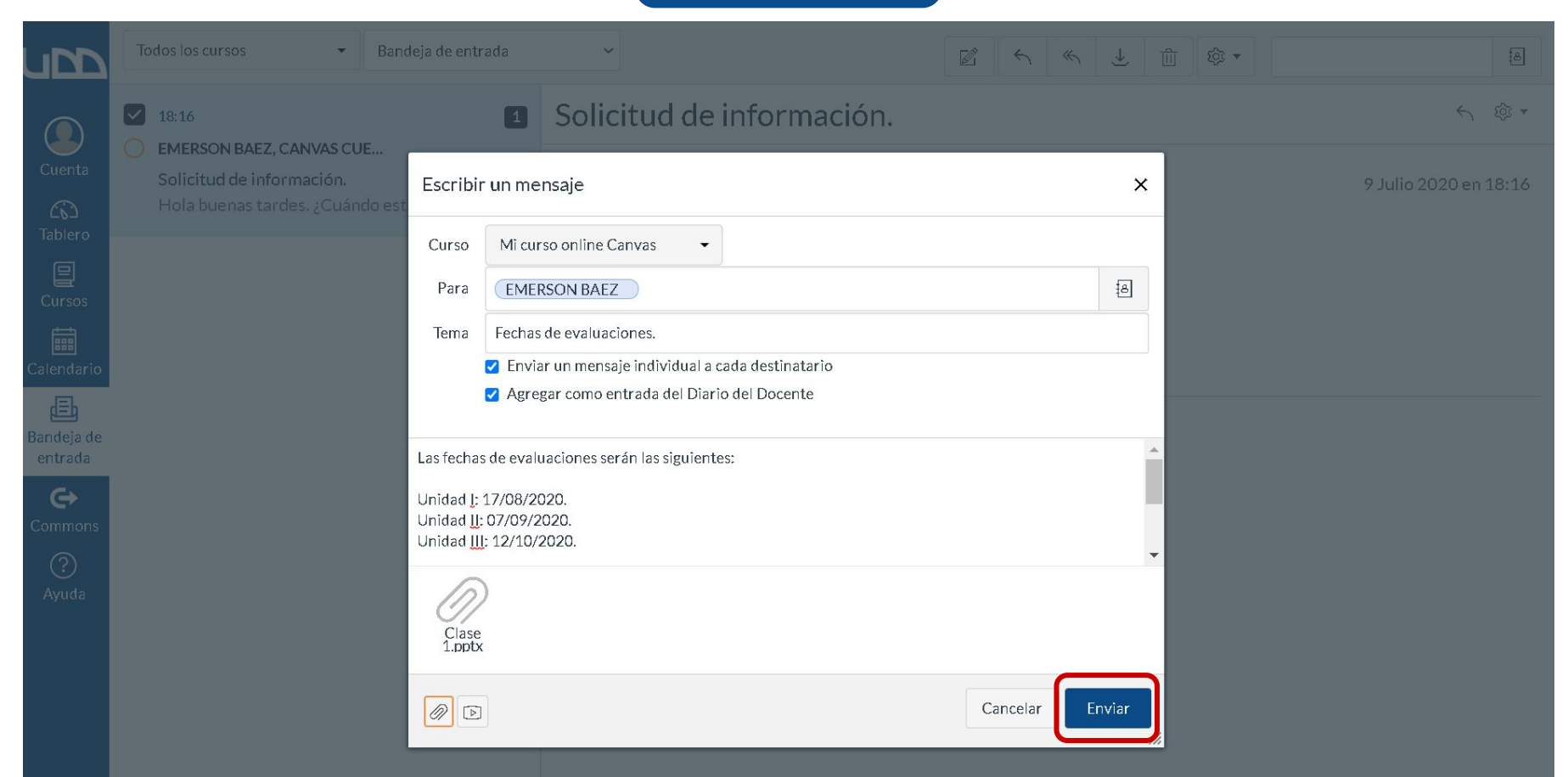

### **PASO 14:**

Al seleccionar un mensaje de tu bandeja, puedes utilizar los botones de la barra de herramientas para (de izquierda a derecha) responder solo al emisor de la conversación, responder a todos los involucrados, archivar la conversación o eliminarla.

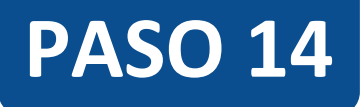

| ub                    | Todos los cursos 🔹                                                                   | Bandeja de entrada | ~                                                                         |                   | æ                     |
|-----------------------|--------------------------------------------------------------------------------------|--------------------|---------------------------------------------------------------------------|-------------------|-----------------------|
|                       | 18:16                                                                                | 1                  | Solicitud de información.                                                 |                   | ← ◎ ▼                 |
| Cuenta                | EMERSON BAEZ, CANVAS CUE<br>Solicitud de información.<br>Hola buenas tardes. ¿Cuándo | ∙estarádi ☆        | EMERSON BAEZ, CANVAS CUENTA<br>Aula Virtual 1787                          |                   | 9 Julio 2020 en 18:16 |
| E<br>Cursos           |                                                                                      |                    | Hola buenas tardes.<br>¿Cuándo estará disponible el material de la unidad | d II en el curso? |                       |
| 🛗<br>Calendario       |                                                                                      |                    | Saludos.                                                                  |                   |                       |
| Bandeja de<br>entrada |                                                                                      |                    |                                                                           |                   |                       |
| Commons               |                                                                                      |                    |                                                                           |                   |                       |
| ?<br>Ayuda            |                                                                                      |                    |                                                                           |                   |                       |
|                       |                                                                                      |                    |                                                                           |                   |                       |
|                       |                                                                                      |                    |                                                                           |                   |                       |

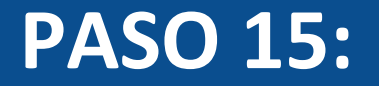

## En el campo de búsqueda por usuario, puedes localizar conversaciones filtrando por el nombre.

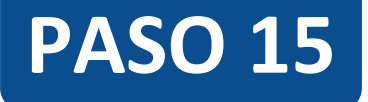

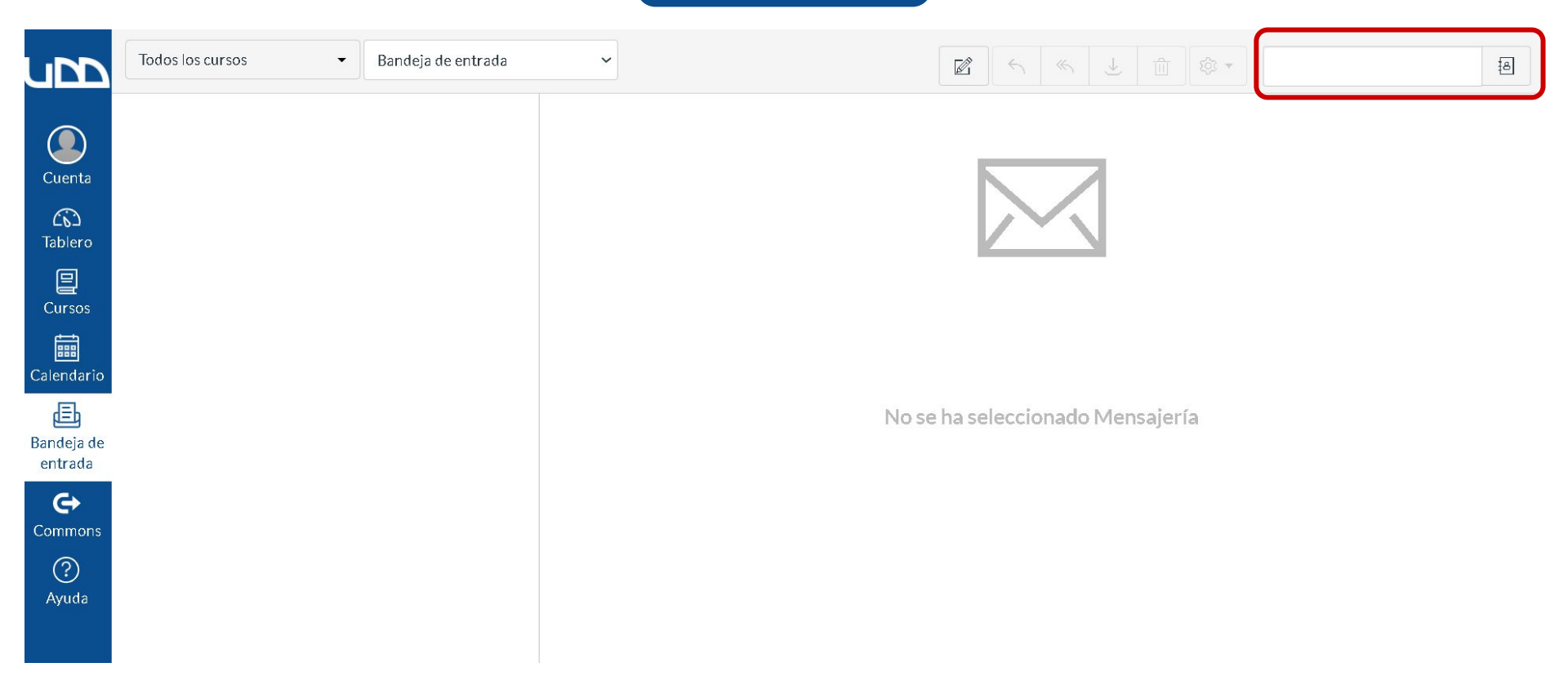

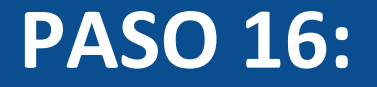

#### A través del botón de configuración, puedes marcar un mensaje como no leído, reenviarlo o destacarlo.

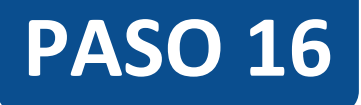

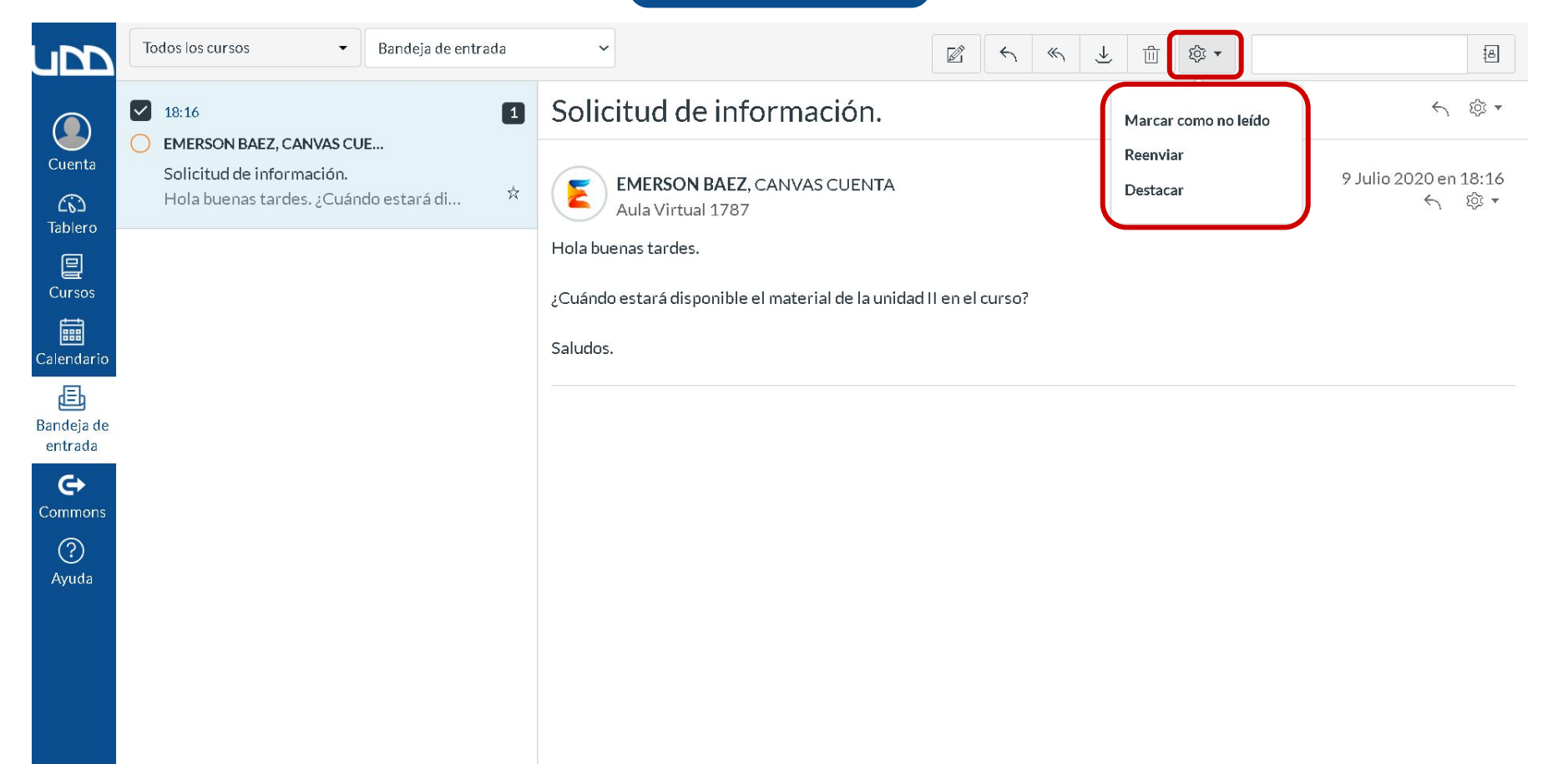

# Universidad del Desarrollo

Centro de Innovación Docente

Para más tutoriales, visita: auladigital.udd.cl

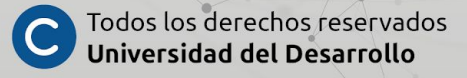